# INSTRUCTIVO ACCESO A EE.FF. INGRESADOS EN LA CENTRAL DE BALANCES ELECTRÓNICA ABRIL 2020

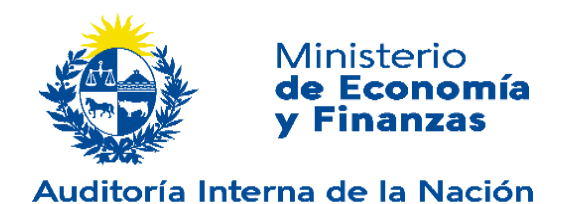

# 1 INTRODUCCIÓN

El presente documento tiene como objetivo ser una guía práctica para la consulta y acceso a EE.FF. registrados a través de la Central de Balances electrónica (CBe).

La consulta de presentación y acceso a EE.FF. registrados se realizará a través del portal de la CBe (vía web).

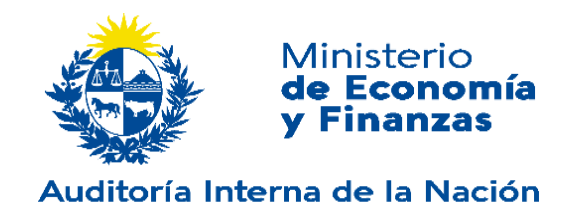

# **2** ACCESO A LA CENTRAL DE BALANCES ELECTRÓNICA (CBE)

Para comenzar a utilizar la plataforma se deberá ingresar la URL de acceso en el navegador de acuerdo al siguiente detalle:

https://cbe.gub.uy/wps/portal/Home/

Una vez ingresada se direccionará hacia la página principal.

Asimismo se podrá acceder a la Central de Balances Electrónica (CBe) a través de la página web de la Auditoria Interna de la Nación (www.ain.gub.uy), en las opciones del menú Registro de Estados Contables-Central de Balances Electrónica (CBe), lateral derecho;

Se podrán utilizar los siguientes navegadores:

- Internet Explorer 11 en adelante
- Edge 14 o superior
- Chrome 49 o superior
- Mozilla Firefox 51 o superior

Los usuarios visualizarán el menú de navegación del sistema.

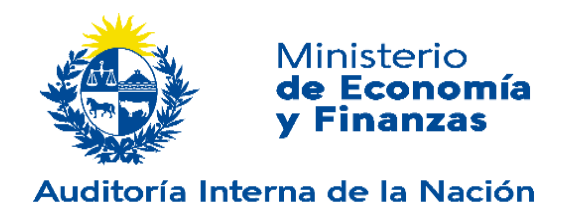

# 3 MENÚ

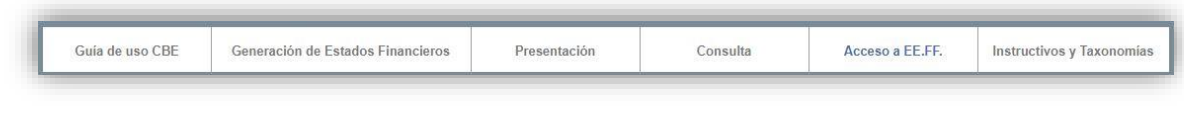

### **3.1 CONSULTA**

Para acceder a esta operación debe seleccionarse la opción "Consulta" en el menú. En esta sección se podrá visualizar la nómina de empresas que presentaron EE.FF ante la AIN y descargar la constancia.

Se puede consultar:

- Empresas uruguayas que a la fecha han publicado sus EE.FF. en el REC-Registro de Estados Contables a los efectos de dar cumplimiento con lo establecido por la Ley No. 16060 en su artículo No. 97 bis.
- EE.FF publicados Art. 190 Ley 19.438

La siguiente imagen muestra el contenido del panel central para esta sección, donde se ubican los filtros de búsqueda.

| la Ley No    | a nomina de empresas uruguayas que a la fech<br>1 16060 en su artículo No. 97 <mark>b</mark> is. | a han publicado sus | balances en el Regis | tro de Estados | Contables a l | los efectos de | dar cumplin | iento con lo e | estableci |
|--------------|--------------------------------------------------------------------------------------------------|---------------------|----------------------|----------------|---------------|----------------|-------------|----------------|-----------|
| isulta de la | a nómina de EE.FF publicados Art. 190 Ley 19.                                                    | 438.                |                      |                |               |                |             |                |           |
|              |                                                                                                  |                     |                      |                |               |                |             |                |           |
|              | Periodo de Presentadas                                                                           |                     | Fecha de Ciern       | 9              |               |                |             |                |           |
|              |                                                                                                  | -                   | Mes                  | v              | Año           | ×              |             |                |           |
|              | CIIU:                                                                                            |                     | Número de R.L        | I.T.:          |               |                |             |                |           |
|              | Ingrese CIIU                                                                                     | 2                   | Ingrese nro. de      | R.U.T.         |               |                |             |                |           |
|              | Razón social:                                                                                    |                     | Palabra clave:       |                |               |                |             |                |           |
|              | Ingrese Razón social                                                                             | 17                  | Ingrese palabra      | i clave        |               |                |             |                |           |
|              |                                                                                                  |                     |                      |                |               |                |             |                |           |
|              | Utilice los filtros de búsqueda y                                                                | luego haga click er | el botón 'Consultar  |                |               |                |             |                |           |

Si se desea se pueden filtrar los resultados por Período en el que fueron presentados, Fecha de Cierre, CIIU, RUT, Razón social o Palabra Clave (que busca en Giro y Nombre).

Luego se muestran las empresas que cumplen con el criterio seleccionado:

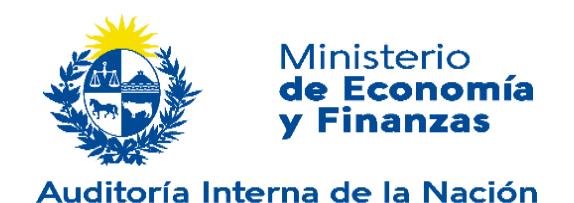

| Razón social | RUT          | Giro              | CIIII | Fiercicios registrados |  |
|--------------|--------------|-------------------|-------|------------------------|--|
| Fertilab     | 212753030019 | Analisis clinicos | 86902 | 6/2016                 |  |
| Fertilab     | 212753030019 | Analisis clinicos | 86902 | 6/2016                 |  |
|              |              |                   |       |                        |  |
|              |              | << < > >>         |       |                        |  |

Se muestran los ejercicios registrados, y se puede descargar la constancia en formato PDF haciendo "click" en la fecha de cierre deseada.

El usuario puede descargar un archivo con el resultado de la búsqueda haciendo click en "Descarga de consulta".

### 3.2 ACCESO A EE.FF

Para acceder a esta operación debe seleccionarse la opción "Acceso a EE.FF." en el menú. En esta sección se podrá realizar la selección y descarga de EE.FF ante la AIN.

Se puede descargar:

- Empresas uruguayas que a la fecha han publicado sus EE.FF. en el REC-Registro de Estados Contables a los efectos de dar cumplimiento con lo establecido por la Ley No. 16060 en su artículo No. 97 bis.
- EE.FF publicados Art. 190 Ley 19.438 y los dictámenes del Tribunal de Cuentas.

La siguiente imagen muestra el contenido del panel central para esta sección.

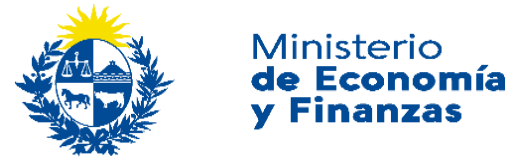

| Compra inmediata:                 |                                                                                                    |                         |                 |
|-----------------------------------|----------------------------------------------------------------------------------------------------|-------------------------|-----------------|
| Realizar la selección de EE EE    | en el momento i los vez realizada, dis                                                                                                    | none de un              |                 |
| plazo para descargar los EE.FF    |                                                                                                    |                         | Inmediata >     |
| Compra Diferida:                  |                                                                                                    |                         |                 |
| Realizar la selección de uno o v  | varios EE.FF. de forma diferida, Una ve                                                                                                    | z realizada,            | Diferide        |
| dispone de un plazo para seguir   | r seleccionando y descargar los EE.FF                                                                                                    |                         | Direnda         |
| Usuario Interno.                  |                                                                                                    |                         |                 |
|                                   |                                                                                                    |                         | Usuario Interno |
|                                   |                                                                                                    |                         |                 |
|                                   |                                                                                                    |                         |                 |
| Acceso a EE.FF. Visados por el 1  | Tribunal de Cuentas Art 190 Ley 19.4                                                                                                    | 138                     | Publicaciones   |
| Por información complementaria    | a y otras visaciones <u>Acceda aquí</u>                                                                                                    |                         |                 |
|                                   |                                                                                                    |                         |                 |
| Si ya tiene un trámite en curso c | omplete los datos y continúe con el                                                                                                    | trámite correspondiente |                 |
| Correo Eléctronico                | Número de Solicitud                                                                                                    |                         | 21 D            |
|                                   | and the second second sec | fhbaox                  | 2               |
| Ingrese correo electrónico        | <ul> <li>Ingrese su numero de comp</li> </ul>                                                                                                    | xupin in indox          |                 |

Como se observa, desde aquí se puede comenzar con el acceso a los EE.FF. o continuar con uno ya iniciado anteriormente.

Existen tres tipos de accesos posibles:

- Compra Inmediata
- Compra Diferida
- Usuario Interno (solo aplicable para usuarios internos de la AIN)
- Acceso a EE.FF. Visados por el Tribunal de Cuentas Art.190 Ley 19.438.

El acceso a los EE.FF. ingresados en el REC-Registro de Estados Contables, tienen una tasa de 65 UI cada uno.

Los ingresados por el Art 190 de la Ley 19.438 no tienen costo.

#### COMPRA INMEDIATA

#### Selección EECC

Una vez iniciada una compra inmediata se muestra la siguiente pantalla, en la que se accede a los EE.FF. disponibles, pudiendo filtrar por diferentes campos la búsqueda:

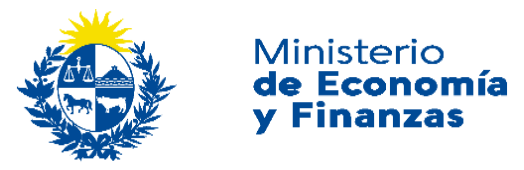

|      | 1. Esta<br>Financ                                                                                                    | ados<br>cieros | 2.                                                                                                    | Pago                                                                                                    |           | 3. Dei                  | scarga    |             |      |
|------|----------------------------------------------------------------------------------------------------|----------------|----------------------------------------------------------------------------------------------------|----------------------------------------------------------------------------------------------------|-----------|-------------------------|-----------|-------------|------|
|      | 0                                                                                                    |                |                                                                                                    |                                                                                                    |           |                         |           |             |      |
|      |                                                                                                    |                |                                                                                                    |                                                                                                    |           |                         |           |             |      |
|      | CIIU:                                                                                                    |                | Número de                                                                                                    | 2 R.U.T.:                                                                                                    |           | Razón                   | social:   |             |      |
|      | CIIV                                                                                                    |                | R.U.T.                                                                                                    |                                                                                                    |           | Razón                   | social    |             |      |
|      | Giro:                                                                                                    |                | Fecha de o                                                                                                    | cierre                                                                                                    |           |                         |           |             |      |
|      | line and                                                                                                    |                | Varia                                                                                                    |                                                                                                    |           | No. of Concession, Name | 100       |             |      |
|      | Giro                                                                                                    |                | Mes                                                                                                    | ▼ Año                                                                                                    | •         | Fab                     | ar        | 2           |      |
| Resu | Giro<br>Itado de filtro de búsqueda<br>Emoresa                                                                                                    |                | RUT                                                                                                    | Año     Cierre                                                                                                    | EE.FF sel | Fib                     | RUT       | Cierre      |      |
| Resu | Giro<br>Itado de filtro de búsqueda<br>Empresa<br>TECNOKY S.A.                                                                                                    |                | Mes<br>RUT<br>216224970010                                                                                                    | Cierre     10/2017                                                                                                    | EE.FF sel | Eccionados              | RUT       | Cierre      |      |
| Resu | Giro<br>Itado de filtro de búsqueda<br>Empresa<br>TECNOKY S.A.<br>Laboratoro Athena Dr Antonio Pe                                                                                                    | HUITO S.A.     | RUT<br>216224970010<br>210144750015                                                                                                    | Cierre<br>10/2017<br>09/2017                                                                                                    | EE.FF sel | eccionados              | RUT       | Cierre      |      |
| Resu | Giro<br>Itado de filtro de búsqueda<br>Empresa<br>TECNOKY S.A.<br>Laboratorio Alhena Dr Antonio Pel<br>ALDISEY TRADE S.A.                                                                                                    | sutto S.A.     | Mes<br>RUT<br>216224970010<br>210144750015<br>215942190018                                                                                                    | Cierre<br>10/2017<br>09/2017<br>07/2017                                                                                                    | EE.FF sel | Fib                     | RUT       | Cierre      |      |
| Resu | Giro<br>Itado de filtro de búsqueda<br>Empresa<br>TECNOKY S.A.<br>Laboratorio Atiena Dr Antonio Per<br>ALDISEY TRADE S.A.<br>Sendock S.A.                                                                                                    | HUTTO S.A.     | RUT<br>216224970010<br>210144750015<br>215942190018<br>214948180016                                                                                           | Cierre<br>10/2017<br>09/2017<br>07/2017<br>07/2017                                                                                                    | EE.FF sel | Fib<br>eccionados       | RUT       | )<br>Cierre |      |
| Resu | Giro<br>Itado de filtro de búsqueda<br>Empresa<br>TECNOKY S.A.<br>Laboratorio Atiena Dr Antonio Per<br>ALDISEY TRADE S.A.<br>Sendock S.A.<br>HINKELY S.A                                                                                     | autto S.A.     | RUT<br>216224970010<br>210144750015<br>215942190018<br>214948180016<br>216190330014                                                                           | Cierre<br>10/2017<br>09/2017<br>07/2017<br>07/2017<br>06/2017                                                                                                    | EE.FF sel | Film<br>eccionados      | ar<br>RUT | Cierre      | 2    |
| Resu | Giro<br>Itado de filtro de búsqueda<br>Empresa<br>TECNOKY S.A.<br>Laboratorio Athena Dr Antonio Per<br>ALDISEY TRADE S.A.<br>Sendock S.A.<br>HINKELY S.A<br>MEDEA S.A.                                                                       | autto S.A.     | Nes<br>RUT<br>216224970010<br>210144750015<br>215942190018<br>215942190018<br>21594290018<br>2159230014<br>215903880014                                       | Cierre<br>10/2017<br>09/2017<br>07/2017<br>05/2017<br>06/2017<br>06/2017                                                                                                    | EE.FF sel | Fab<br>eccionados       | RUT       | Cierre      | -    |
| Resu | Giro<br>Empresa<br>TECNOKY S.A.<br>Laboratorio Athena Dr Antonio Per<br>ALDISEY TRADE S.A.<br>Sendock S.A.<br>HINKELY S.A.<br>MEDEA S.A.<br>LINEMA SA<br>CUE DE COLE DE LUBLICUMY.                                                           | ALITO S.A.     | Mes<br>RUT<br>216224970010<br>210144750015<br>215942190018<br>214948180016<br>214948180016<br>214948130014<br>21038680014<br>21130240012                      | Cierre     10/2017     09/2017     07/2017     06/2017     06/2017     06/2017     06/2017                                                                                                    | EE.FF sel | Fat                     | ar<br>RUT | Cierre      | -    |
| Resu | Giro<br>Empresa<br>TECNOKY S.A.<br>Laboratorio Athena Dr Antonio Per<br>ALDISEY TRADE S.A.<br>Sendock S.A.<br>HINKELY S.A.<br>MEDEA S.A.<br>LILREMA SA<br>CLUB DE GOLF DEL URUGUAY<br>KAVED JIAN APIKIAN VARTOLIES                           | autto S.A.     | Nes<br>RUT<br>216224970010<br>210144750015<br>215942190018<br>214948180016<br>216190330014<br>210308680014<br>211301864780018<br>211770740012<br>211031864019 | <ul> <li>Año</li> <li>Cierre</li> <li>10:2017</li> <li>09:2017</li> <li>07:2017</li> <li>07:2017</li> <li>06:2017</li> <li>06:2017</li> <li>06:2017</li> <li>06:2017</li> <li>06:2017</li> </ul> | EE.FF sel | Fat                     | RUT       | Cierre      | -    |
| Resu | Giro<br>Empresa<br>TECNOKY S.A.<br>Laboratorio Athena Dr Antonio Per<br>ALDISEY TRADE S.A.<br>Sendook S.A.<br>HINKELY S.A.<br>MEDEA S.A.<br>LILREMA SA<br>CLUB DE GOLF DEL URUGUAY<br>KAVED JIAN APIKIAN VARTOUEZ<br>CUITIÑO Y BONJOUR S.R.L | Autto S.A.     | Nes<br>RUT<br>216224970010<br>210144750015<br>215942190018<br>214948180016<br>214948180016<br>21494830014<br>211036880014<br>211031590010<br>040393250015     | <ul> <li>Año</li> <li>Cierre</li> <li>10/2017</li> <li>09/2017</li> <li>07/2017</li> <li>06/2017</li> <li>06/2017</li> <li>06/2017</li> <li>06/2017</li> <li>06/2017</li> <li>06/2017</li> </ul> | EE.FF sel | eccionados              | RUT       | Cierre      | - 12 |

Para realizar una compra inmediata se deben seguir los pasos siguientes:

- Filtrar la búsqueda por alguno de los campos disponibles (opcional)
- Seleccionar en el panel izquierdo los EE.FF deseados
- Presionar el botón "Pagar"

#### Pago

Al seleccionar **Pagar** se solicita el correo electrónico del usuario. Se debe ingresar nuevamente el correo para asegurar que no haya errores en el mismo:

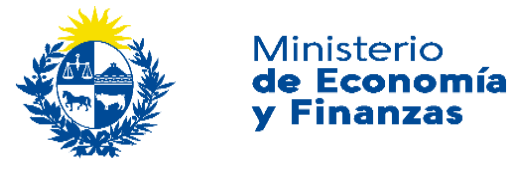

| Datos para envío de notificaciones. |
|-------------------------------------|
| Ingrese su correo electrónico       |
| Confirme su correo electrónico      |
| Aceptar > Cancelar >                |

Luego hay que hacer click "Aceptar" y allí se mostrarán las opciones de pago.

| Pagar con cuenta bancaria      | ^ | Resumen de la Compra               |
|--------------------------------|---|------------------------------------|
| BANDES                         |   | MEF - AIN Precio total:            |
| securities     Banque Heritage |   | S 283,90<br>Desglose               |
| BANRED                         |   | Cantidad: 1<br>Subtotal: \$ 283,90 |
| BBVA                           |   | CONFIRMAR Y PAGAR                  |
| BRANCO RECUL                   |   |                                    |

Una vez realizado el pago por esa vía se procede a la generación del paquete de compra con el/los Estados Financieros seleccionados.

#### Notificaciones

Se enviará una notificación a la dirección de correo electrónica ingresada con la siguiente información:

• Al inicio de la compra

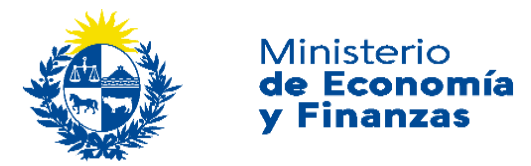

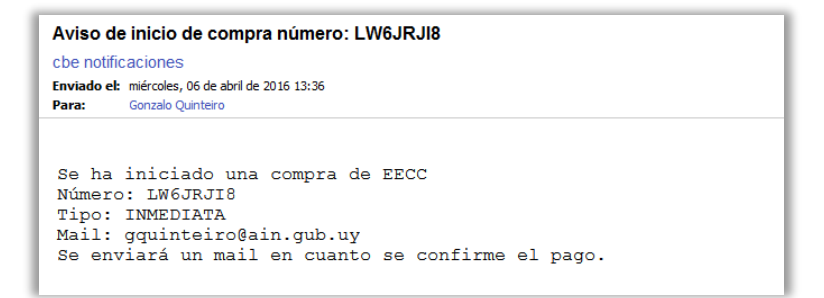

• Al confirmarse el pago realizado

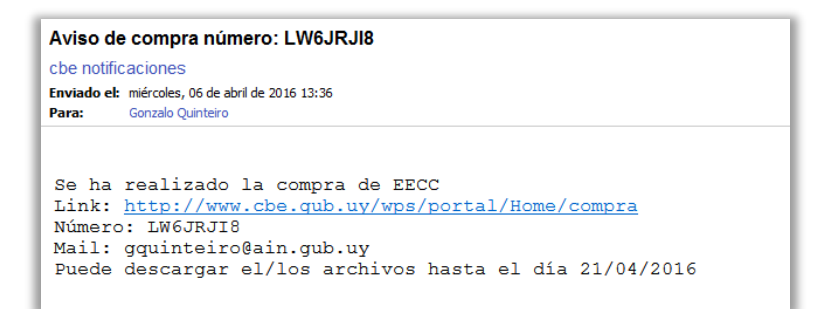

#### Descarga

Para acceder al paquete comprado, se debe ir a continuar con trámite con los datos recibidos en las notificaciones.

| Descarga de arc     | hivos con Estados Fina                                                  | ncieros                                                             |                                                              | Numero de Compra: a                                    |
|---------------------|-------------------------------------------------------------------------|---------------------------------------------------------------------|--------------------------------------------------------------|--------------------------------------------------------|
|                     | 1. Estados<br>Financieros                                               | 2. Pago                                                             | 3. Descarga                                                  |                                                        |
| • Pa<br>• El        | ira descargar una selección se di<br>archivo con extensión .txt tiene u | eben descargar todos los archiw<br>n listado de los EE.FF.          | os con el mismo nombre.                                      |                                                        |
| Nombre<br>3822TSOQZ | _20180410100203zip                                                      | Tamaño<br>0,000 (MB)                                                | Vencimiento                                                  | Pendiente                                              |
| 💡 La pres           | sente información fue proporcion<br>ida respecto a su contenido y/o s   | ada por el usuario. La aceptació<br>u veracidad, deslindándose de t | n de la misma por parte de li<br>oda responsablidad por dich | a AIN no implica que ésta<br>os conceptos o por el uso |

El archivo con extensión \*.zip contiene los EE.FF. y el archivo con extensión \*.txt contiene la información relacionada con el contenido de la compra.

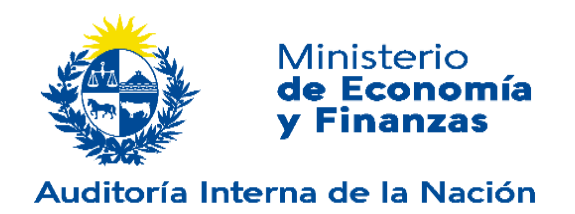

El paquete comprado estará disponible para su descarga por un tiempo limitado y la fecha de vencimiento se muestra en la pantalla anterior.

#### COMPRA DIFERIDA

#### Selección Categoría

Una vez iniciada una compra Diferida, se muestra la siguiente pantalla, en la que se presentan todas las categorías vigentes para que el usuario seleccione una:

|                              |                                                                                                    | egoria                                                                                            |                                                                         |                                                                                                    |
|------------------------------|----------------------------------------------------------------------------------------------------|---------------------------------------------------------------------------------------------------|-------------------------------------------------------------------------|----------------------------------------------------------------------------------------------------|
| 1. 0                         | Categorias                                                                                                    | 2. Pago                                                                                           | 3. Estados Financ                                                       | ieros 4. Descarga                                                                                                    |
|                              |                                                                                                    |                                                                                                   |                                                                         |                                                                                                    |
| Las                          | s categon'as tiene aso<br>pierde.                                                                                                    | ociado un plazo máximo para seleccion                                                             | ar los EE.FF, luego de fi                                               | nalizado si se disponía saldo pendiente                                                                                                |
| Las                          | s categorías tiene aso<br>pierde.<br>Nombre                                                                                                  | poiado un plazo máximo para seleccion<br>EE.FF                                                    | ar los EE.FF, luego de fi<br>Precio (UR)                                | nalizado si se disponía saldo pendiente<br>Plazo para la selección                                                                     |
| Las<br>se                    | s categorías tiene aso<br>pierde.<br>Nombre<br>Categoría II                                                                                  | poiado un plazo máximo para seleccion<br>EE.FF<br>1 EECC<br>3 FECC de la misma empresa            | Precio (UR)                                                             | nalizado si se disponía saldo pendiente<br>Plazo para la selección<br>10 días<br>20 días                                               |
| La:<br>se                    | s categorías tiene aso<br>pierde.<br>Nombre<br>Categoria II<br>Categoria III<br>Categoria III                                                | poiado un plazo máximo para seleccion<br>EE.FF<br>1 EECC<br>3 EECC de la misma empresa<br>80 EECC | er los EE.FF. luego de fin<br>Precio (UR)<br>0.5<br>1.0<br>22.0         | nalizado si se disponía saldo pendiente<br>Plazo para la selección<br>10 días<br>20 días<br>60 días                                    |
| La<br>se                     | s categorías tiene aso<br>pierde.<br>Nombre<br>Categoría II<br>Categoría III<br>Categoría IX<br>Categoría X                                  | EE.FF<br>1 EECC<br>3 EECC de la misma empresa<br>30 EECC<br>125 EECC                              | er los EE.FF. luego de fin<br>Precio (UR)<br>0.5<br>1.0<br>22.0<br>25.0 | Plazo para la selección<br>10 días<br>20 días<br>60 días<br>90 días                                                                    |
| La<br>se<br>0<br>0<br>0<br>0 | s categorias tiene aso<br>pierde.<br>Nombre<br>Categoria II<br>Categoria III<br>Categoria IX<br>Categoria X<br>Categoria X                   | EE.FF<br>1 EECC<br>3 EECC de la misma empresa<br>80 EECC<br>125 EECC<br>400 EECC                  | Precio (UR)<br>0.5<br>1.0<br>22.0<br>25.0<br>50.0                       | Plazo para la selección<br>10 días<br>20 días<br>60 días<br>90 días<br>120 días                                                        |
| La<br>se                     | s categorias tiene aso<br>pierde.<br>Nombre<br>Categoria II<br>Categoria III<br>Categoria IX<br>Categoria XI<br>Categoria XI<br>Categoria XI | EE.FF<br>1 EECC<br>3 EECC de la misma empresa<br>80 EECC<br>125 EECC<br>400 EECC<br>850 EECC      | Precio (UR)<br>0.5<br>1.0<br>22.0<br>25.0<br>50.0<br>100.0              | nalizado si se disponía saldo pendiente<br>Plazo para la selección<br>10 días<br>20 días<br>60 días<br>90 días<br>120 días<br>365 días |

Cada compra Diferida tiene asociada una cantidad de EE.FF., un precio (en UI) y plazo para continuar descargando EE.FF. mientras posea saldo.

#### Pago

Al seleccionar **Pagar** se solicita el correo electrónico del usuario. Se debe ingresar nuevamente el correo para asegurar que no haya errores en el mismo:

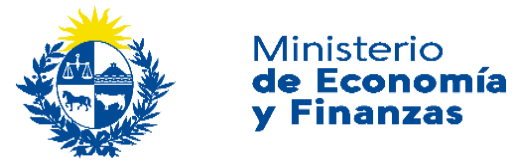

| Datos para envío de notificaciones. |
|-------------------------------------|
| Ingrese su correo electrónico       |
| Confirme su correo electrónico      |
| Aceptar > Cancelar >                |

Luego hay que hacer click "Aceptar" y allí se mostrarán las opciones de pago.

| MEF - AIN<br>Precio total:         |
|------------------------------------|
| Precio total:                      |
| 0 000 00                           |
| \$ 283,90                          |
| Compra De estados contables        |
| Cantidad: 1<br>Subtotal: \$ 283,90 |
| CONFIRMAR Y PAGAR                  |
|                                    |
|                                    |

#### Notificaciones

Se enviará una notificación a la dirección de correo electrónica ingresada con la siguiente información:

• Al inicio de la compra

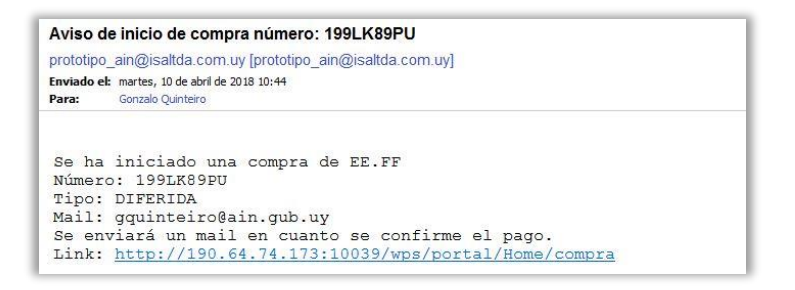

• Al confirmarse el pago realizado

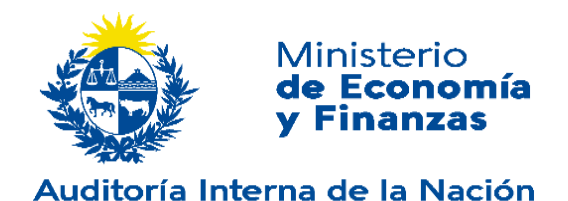

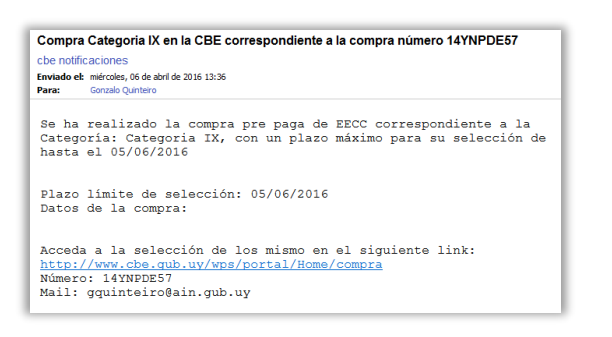

#### Selección EECC

Una vez acreditado el pago, se puede ingresar a seleccionar los EE.FF comprados, pudiendo filtrar por diferentes campos la búsqueda:

|          |                                          |                     |             |             |                   | Número de Solicituo: 3 |
|----------|------------------------------------------|---------------------|-------------|-------------|-------------------|------------------------|
| Por C    | ategoría i Selección de Esta             | dos Financiero      | s           |             |                   |                        |
|          |                                          |                     |             |             |                   |                        |
|          |                                          |                     |             |             |                   |                        |
|          | 1. Categorias                            | 2 Pago              | 3.          | Estados F   | inancieros        | 4. Descarga            |
|          | 0                                        |                     |             |             | -0                |                        |
|          |                                          |                     |             |             |                   |                        |
|          | GIIU:                                    | Número              | de R.U.T.:  |             | Razón social:     |                        |
|          | CIU                                      | RUT                 |             |             | Razón social      |                        |
|          | Gim:                                     | Fecha               | ie cleme    | 26          |                   |                        |
|          | ain                                      | Max                 |             |             | Eliter            |                        |
|          | Gio                                      | INC.                |             | 500 ¥       | PEOPP -           |                        |
|          |                                          |                     |             |             |                   |                        |
|          |                                          |                     |             |             |                   |                        |
|          |                                          |                     |             |             |                   |                        |
| Resulted | o de filtro de búsqueda                  |                     |             | EEFF        | seleccionados     |                        |
| E        | mpreca                                   | RUT                 | Clerve      | Emp         | raca RUT          | Clerre E               |
| 8 T      | ECNOKY S.A.                              | 216224970010        | 10/2011     |             |                   |                        |
| 0 0      | iboratorio Alhena Dr Antonio Peluño S.A. | 210144750015        | 09/2011     |             |                   |                        |
| U A      | LOISEY TRADE S.A.                        | 215942190015        | 07/2011     |             |                   |                        |
| 1 5      | endock S.A.                              | 214945180018        | 07/2011     |             |                   |                        |
| D H      | INKELY S.A.                              | 216190330014        | 08/2011     |             |                   |                        |
| 10 M     | EDEA S.A.                                | 210305550014        | 06/2011     |             |                   |                        |
| 10 14    | REMA SA                                  | 211454780018        | 06/2011     |             |                   |                        |
|          | LUE DE GULF DEL ORDEOR!                  | 2117/0740012        | 10/211      |             |                   |                        |
|          |                                          | 041303240014        | 08/2011     |             |                   |                        |
|          |                                          | 040000000000        |             |             |                   |                        |
|          | 45 5 2 35                                |                     |             |             |                   |                        |
|          |                                          |                     |             |             |                   |                        |
|          |                                          |                     |             | -           |                   |                        |
|          |                                          |                     |             | Seido       | 1                 |                        |
|          |                                          |                     |             | Vencim      | lento: 05/05/2018 |                        |
|          |                                          |                     |             | -           |                   | Contraction of the     |
|          |                                          |                     |             | Can         |                   | Contailder             |
|          |                                          |                     |             |             |                   |                        |
|          |                                          |                     |             |             |                   |                        |
| Desca    | argas anteriores                         |                     |             |             |                   |                        |
|          | 39                                       |                     |             |             |                   |                        |
|          | Date data and a second and a second      |                     |             |             |                   |                        |
|          | mere uescarger une serección se debe     | n descarger todos i | us aronivos | con el mamo |                   |                        |
| 134      | El archivo con extensión bit tiene un t  | stado de los EE.FF. |             |             |                   |                        |

Para realizar una compra Diferida se deben seguir los pasos siguientes:

- Filtrar la búsqueda por alguno de los campos disponibles (opcional)
- Seleccionar en el panel izquierdo los EE.FF deseados

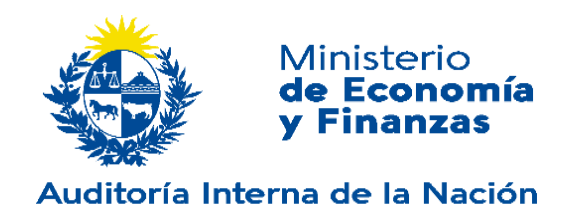

• Presionar el botón "Continuar"

El total de ítems seleccionados así como el saldo y vencimiento de la compra realizada se muestra en la parte inferior del recuadro "EE.FF seleccionados".

En caso que para esta compra ya existan otros paquetes generados de compras anteriores, se puede acceder mediante el link "<u>Descargas de selecciones anteriores</u>".

#### Descarga

Para acceder al paquete comprado, se debe ir a continuar con trámite con los datos recibidos en las notificaciones.

|       |                                                                                                    |                                                                                |                                                                                                 |                                                                                          | Número de Solicitud:                                                                     |
|-------|----------------------------------------------------------------------------------------------------|--------------------------------------------------------------------------------|-------------------------------------------------------------------------------------------------|------------------------------------------------------------------------------------------|------------------------------------------------------------------------------------------|
| escar | ga de archivos con Estado                                                                                                    | os Financieros                                                                 |                                                                                                 |                                                                                          |                                                                                          |
|       | 1. Categorias                                                                                                    | 2. Pago                                                                        | 3. Est                                                                                          | ados Financieros                                                                         | 4. Descarga                                                                              |
|       | -                                                                                                    |                                                                                |                                                                                                 | ~                                                                                        |                                                                                          |
|       |                                                                                                    |                                                                                |                                                                                                 |                                                                                          |                                                                                          |
|       |                                                                                                    |                                                                                |                                                                                                 |                                                                                          |                                                                                          |
|       | <ul> <li>Para descargar una seleci</li> </ul>                                                                                                    | ción se deben descarg                                                          | ar todos los arci                                                                               | ivos con el mismo nombre.                                                                |                                                                                          |
|       | <ul> <li>Para descargar una selec</li> <li>El archivo con extensión :</li> </ul>                                                                            | ción se deben descarg<br>txt tiene un listado de li                            | ar todos los arci<br>os EE.FF.                                                                  | nivos con el mismo nombre.                                                               |                                                                                          |
|       | <ul> <li>Para descargar una selec.</li> <li>El archivo con extensión :</li> </ul>                                                                           | ción se deben descarg<br>txt tiene un listado de li                            | ar todos los arcl<br>os EE.FF.                                                                  | nivos con el mismo nombre                                                                |                                                                                          |
|       | Para descargar una seleci     El archivo con extensión .! Nombre                                                                                            | ción se deben descarg<br>txt tiene un listado de la                            | ar todos los arcl<br>os EE.FF.<br>Tamaño                                                        | nivos con el mismo nombre.<br>Vencimiento                                                |                                                                                          |
|       | Para descargar una seleci     El archivo con extensión .1  Nombre 38P4W2X27_20180425124252_zip                                                              | ción se deben descarg<br>txt tiene un listado de li                            | ar todos los arcl<br>os EE.FF.<br>Tamaño<br>0,132 (MB)                                          | nivos con el mismo nombre.<br>Vencimiento<br>27/04/2018                                  | @ Descargar                                                                              |
|       | Para descargar una select     El archivo con extensión .!  Nombre 3BP4W2XZ7_20180425124252_zip 3BP4W2XZ7_20180425124252.txt                                 | ción se deben descarg<br>txt tiene un listado de li                            | ar todos los arch<br>se EE.FF.<br><b>Tamaño</b><br>0,132 (MB)<br>0,385 (KB)                     | vencimiento 27/04/2018                                                                   | <u> </u>                                                                                 |
|       | Para descargar una selec:     El archivo con extensión .!  Nombre  38P4W2XZ7_20180425124252_zip 38P4W2XZ7_20180425124252.bt  La presente información fue pi | ción se deben descarg<br>txt tiene un listado de le<br>roporcionada por el usi | ar todos los arcl<br>os EE.FF.<br><b>Tamaño</b><br>0,132 (MB)<br>0,385 (KB)<br>uario. La acepta | nivos con el mismo nombre.<br>Vencimiento<br>27/04/2018<br>ción de la misma por parte de | <i>⊘ <u>Descargar</u><br/><i>⊘ <u>Descargar</u></i><br/>e la AIN no implica que ésta</i> |

El archivo con extensión \*.zip contiene los estados contables y el archivo con extensión \*.txt contiene la información relacionada con el contenido de la compra.

El paquete comprado estará disponible para su descarga por un tiempo limitado y la fecha de vencimiento se muestra en la pantalla anterior.

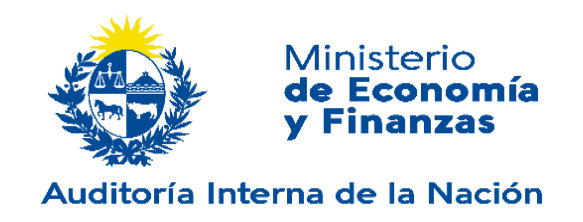

#### Acceso a EE.FF. Visados por el Tribunal de Cuentas Art.190 Ley 19.438

#### Selección EE.FF

Una vez iniciada se muestra la siguiente pantalla, en la que se accede a los EE.FF. disponibles, pudiendo filtrar por diferentes campos la búsqueda:

|        |                                                                                                    | 1. Estados F                                                        | inancieros                                         | 2. D       | escarga                |              |     |
|--------|----------------------------------------------------------------------------------------------------|---------------------------------------------------------------------|----------------------------------------------------|------------|------------------------|--------------|-----|
|        | CWI-                                                                                                    | Númer                                                               | o de R U T                                         |            | Razón social:          |              |     |
|        | CIIU                                                                                                    | IU R.U.T                                                            |                                                    | .т.        |                        | Razón social |     |
|        | Giro                                                                                                    | Fecha                                                               | a de cierre                                        |            |                        |              |     |
|        | Giro                                                                                                    | Mes                                                                 | V Año                                              | - <b>-</b> | Filtrar                | >            |     |
| Result | tado de filtro de búsqueda                                                                                                    | RUT                                                                 | Cierre                                             | EE.FF st   | eleccionados<br>sa RUT | Cierre       |     |
| Pesult | tado de filtro de búsqueda                                                                                                    |                                                                     |                                                    | FF FF S    | eleccionados           |              |     |
| Result | tado de filtro de búsqueda<br>Empresa<br>D'Informatique S.A.                                                                  | RUT<br>211523420011                                                 | Cierre<br>07/2017                                  | EE.FF se   | eleccionados<br>sa RUT | Cierre       |     |
| Result | tado de filtro de búsqueda<br>Empresa<br>D'Informalique S.A.<br>ILEM LTDA<br>LEVADURA URUGUAYA S.A.                           | RUT<br>211523420011<br>040224080015<br>210160990017                 | Cierre<br>07/2017<br>04/2017<br>08/2016            | EE.FF se   | eleccionados<br>sa RUT | Cierre       | ÷   |
| Result | tado de filtro de búsqueda<br>Empresa<br>D'Informatique S.A.<br>ILEN LTDA<br>LEVADURA URUGUAYA S.A.<br>LEVADURA URUGUAYA S.A. | RUT<br>211523420011<br>040224080015<br>210160990017<br>210160990017 | Cierre<br>07/2017<br>04/2017<br>08/2016<br>08/2004 | EE.FF si   | eleccionados<br>sa RUT | Cierre       | 118 |

Deben seguir los pasos siguientes:

- Filtrar la búsqueda por alguno de los campos disponibles (opcional)
- Seleccionar en el panel izquierdo los EE.FF deseados

#### Notificaciones

Se enviará una notificación a la dirección de correo electrónica ingresada con la siguiente información:

• Al inicio de la solicitud

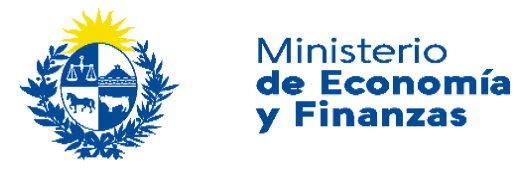

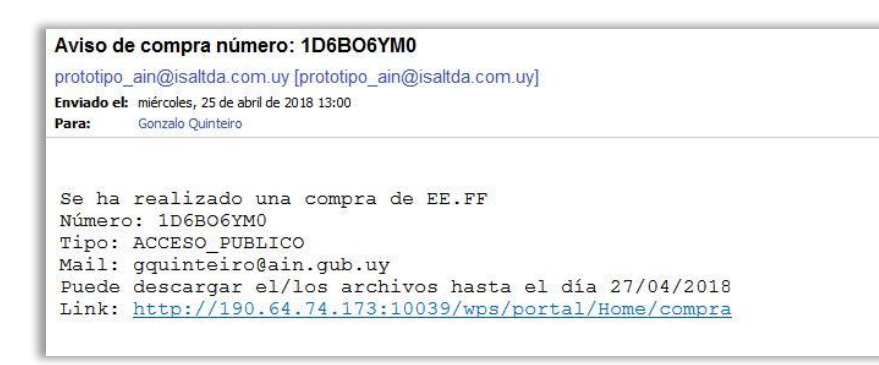

#### Descarga

Para acceder al paquete seleccionado, se debe ir a continuar con trámite con los datos recibidos en las notificaciones.

|                                              |                                                      |                                                   |                                                                    | Número de Solicitud: 1D6                               | 5BO6Y |
|----------------------------------------------|------------------------------------------------------|---------------------------------------------------|--------------------------------------------------------------------|--------------------------------------------------------|-------|
| <ul> <li>Descarga de archivos con</li> </ul> | Estados Financier                                    | os                                                |                                                                    |                                                        |       |
|                                              | 1. Estado                                            | s Financieros                                     | 2. Descarga                                                        |                                                        |       |
|                                              |                                                      |                                                   | •                                                                  |                                                        |       |
| Para descargar u                             | ina selección se deben di                            | escargar todos los arch                           | ivos con el mismo nombre.                                          |                                                        |       |
| • Eraichivo con ex                           | TENSION TAL LIENE OF INITIAL                         | IO GEIOS EE.TT.                                   |                                                                    |                                                        |       |
| Nombre                                       |                                                      | Tamaño                                            | Vencimiento                                                        |                                                        |       |
| 1D6BO6YM0_201804251234                       | 158zip                                               | 0,130 (MB)                                        | 27/04/2018                                                         | Descargar                                              |       |
| 1D6BO6YM0_201804251234                       | 458.txt                                              | 0,399 (KB)                                        |                                                                    | Descargar                                              |       |
| La presente informac                         | ión fue proporcionada po<br>su contenido y/o su vera | r el usuario. La acepta<br>cidad, deslindándose d | ción de la misma por parte de la<br>e toda responsablidad por dich | a AIN no implica que ésta<br>os conceptos o por el uso |       |

El archivo con extensión \*.zip contiene los estados contables y el archivo con extensión \*.txt contiene la información relacionada con el contenido de la compra.

El paquete estará disponible para su descarga por un tiempo limitado y la fecha de vencimiento se muestra en la pantalla anterior.

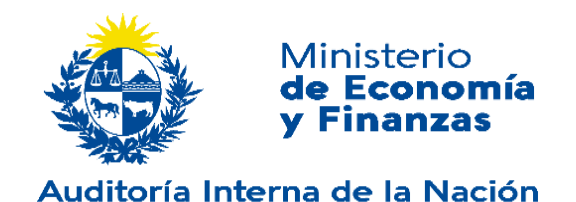

#### Acceso a Dictamines del Tribunal de Cuentas Art.190 Ley 19.438

| Realizar la selección de EE.FF e<br>plazo para descargar los EE.FF.                    | n el momento. Una vez realizada, dispone                                                        | de un ín                  | mediata >      |
|----------------------------------------------------------------------------------------|-------------------------------------------------------------------------------------------------|---------------------------|----------------|
| Compra Diferida:                                                                       |                                                                                                 |                           |                |
| Realizar la selección de uno o va<br>dispone de un plazo para seguir                   | rios EE.FF. de forma diferida, Una vez rea<br>seleccionando y descargar los EE.FF               | ilizada, I                | )iferida >     |
| Usuario Interno.                                                                       |                                                                                                 |                           |                |
|                                                                                        |                                                                                                 | U                         | suario Interno |
|                                                                                        |                                                                                                 |                           |                |
| 2                                                                                      |                                                                                                 |                           | 205            |
| Acceso a EE.FF. Visados por el Ti                                                      | ribunal de Cuentas Art 190 Ley 19.438                                                           |                           | iblicaciones > |
| Por información complementaria                                                         | y otras visaciones <u>Acoeda aquí</u>                                                           |                           |                |
|                                                                                        |                                                                                                 |                           |                |
|                                                                                        |                                                                                                 | 1. Contract (1. Contract) |                |
| Si ya tiene un tràmite en curso co                                                     | mplete los datos y continúe con el trám                                                         | nite correspondiente      |                |
| Si ya tiene un tràmite en curso co<br>Correo Eléctronico                               | mplete los datos y continúe con el trâm<br>Número de Solicitud                                  | nte correspondiente       |                |
| Si ya tiene un trâmite en curso co<br>Correo Eléctronico<br>Ingrese correo electrónico | mplete los datos y continúe con el trám<br>Número de Solicitud<br>- Ingrese su número de compra | Vfgnfp 🕏                  |                |

Los usuarios pueden descargar los Dictamines del Tribunal de Cuentas de los EE.FF Visados que ingresaron por Art 190 Ley 19.438.

Para acceder debe seleccionar "Acceda aquí", el sistema lo redirige a la página donde podrá seleccionar el Dictamen a descargar.

#### **CONTINUAR TRÁMITE**

Para continuar un trámite, en el menú de Acceso a EE.FF, se debe ingresar el correo electrónico ingresado al momento de iniciar trámite, el número de solicitud que se asignó al realizarla (mostrado en pantalla y enviado por correo electrónico), ingresar el texto de verificación y presionar el botón "**Continuar**".

En este momento se va al último paso en que había quedado y en caso de ser una compra Diferida con saldo pendiente de selección, va a la página de selección para continuar con la compra.